# คู่มือการใช้งานระบบบริหารจัดการงานวิจัยของหน่วยงาน (Department Research Management System: DRMS)

สำหรับนักวิจัย

กองมาตรฐานการวิจัย สำนักงานคณะกรรมการวิจัยแห่งชาติ (วช.) โทรศัพท์ 0-2561-2445 ต่อ 607หรือ 608 โทรสาร 0-2940-6501 หรือ 0-2579-0593 E-mail: nrms@nrct.go.th V26062560

# สารบัญ

| บทน้ำ                                                      | i  |
|------------------------------------------------------------|----|
| 1. การเข้าใช้งานระบบ DRMS                                  | 1  |
| 1.1 การลงทะเบียนนักวิจัยใหม่ ระบบฐานข้อมูลนักวิจัยของ NRMS | 2  |
| 1.2 การเข้าใช้งานระบบ DRMS                                 | 5  |
| 2. หน้าหลักของนักวิจัย                                     | 6  |
| 3. ข้อมูลส่วนบุคคล                                         | 7  |
| 4. การใช้งานเมนูข้อเสนอการวิจัย                            | 8  |
| 4.1 รายการข้อเสนอการวิจัย                                  | 8  |
| 4.1.1 การสร้างข้อเสนอการวิจัย                              | 8  |
| 4.1.2 การแก้ไขและลบข้อเสนอการวิจัย                         | 20 |
| 4.1.3 ถังขยะของข้อเสนอการวิจัย                             |    |
| 4.1.4 ประเมินข้อเสนอการวิจัย                               | 21 |
|                                                            |    |

# สารบัญภาพ

| รูปที่ | 1 แสดงหน้าแรกระบบ DRMS                                         | . 1 |
|--------|----------------------------------------------------------------|-----|
| รูปที่ | 2 แสดงการเข้าสู่ระบบ                                           | . 1 |
| รูปที่ | 3 หน้าลงทะเบียนนักวิจัยใหม่ (1)                                | . 3 |
| รูปที่ | 4หน้าลงทะเบียนนักวิจัยใหม่ (2)                                 | . 4 |
| รูปที่ | 5 แสดงเมนูเข้าสู่ระบบ                                          | . 5 |
| รูปที่ | 6 แสดงการเข้าสู่ระบบ                                           | . 5 |
| รูปที่ | 7 แสดงหน้าหลักของนักวิจัย                                      | . 6 |
| รูปที่ | 8 แสดงหน้าข้อมูลส่วนบุคคล                                      | . 7 |
| รูปที่ | 9 แสดงหน้ารายการข้อเสนอการวิจัย                                | . 8 |
| รูปที่ | 10 แสดงแบบฟอร์มข้อเสนอการวิจัย ในขั้นตอนข้อมูลทั่วไป (1)       | . 9 |
| รูปที่ | 11 แสดงแบบฟอร์มข้อเสนอการวิจัย ในขั้นตอนข้อมูลทั่วไป (2)       | 10  |
| รูปที่ | 12 แสดงแบบฟอร์มข้อเสนอการวิจัย ในขั้นตอนรายละเอียดโครงการ (1)  | 11  |
| รูปที่ | 13 แสดงแบบฟอร์มข้อเสนอการวิจัย ในขั้นตอนรายละเอียดโครงการ (2)  | 12  |
| รูปที่ | 14 แสดงแบบฟอร์มข้อเสนอการวิจัย ในขั้นตอนคณะผู้วิจัย            | 13  |
| รูปที่ | 15 แสดงแบบฟอร์มข้อเสนอการวิจัย ในขั้นตอนแผนงาน (1)             | 15  |
| รูปที่ | 16 แสดงแบบฟอร์มข้อเสนอการวิจัย ในขั้นตอนแผนงาน (2)             | 16  |
| รูปที่ | 17 แสดงแบบฟอร์มข้อเสนอการวิจัย ในขั้นตอนเอกสารแนบ              | 17  |
| รูปที่ | 18 แสดงแบบฟอร์มข้อเสนอการวิจัย ในขั้นตอนตรวจสอบข้อเสนอการวิจัย | 18  |
| รูปที่ | 19 แสดงปุ่มพิมพ์ข้อเสนอการวิจัย                                | 19  |
| รูปที่ | 20 แสดงเอกสารข้อเสนอการวิจัยที่พิมพ์จากระบบ                    | 19  |
| รูปที่ | 21 แสดงประวัติคณะผู้วิจัยที่แสดงในเอกสารข้อเสนอการวิจัย        | 20  |
| รูปที่ | 22 แสดงการแก้ ไขและลบข้อเสนอการวิจัย                           | 20  |
| รูปที่ | 23 แสดงการลบข้อเสนอการวิจัย                                    | 21  |
| รูปที่ | 24 แสดงหน้าประเมินข้อเสนอการวิจัย                              | 21  |
| รูปที่ | 25 แสดงแบบฟอร์มการประเมินข้อเสนอการวิจัย                       | 22  |

ระบบบริหารจัดการงานวิจัยของหน่วยงาน (Department Research Management System : DRMS) หรือ ระบบ NRMS แบบ stand-alone/private พัฒนาในปี 2559 โดยสำนักงานคณะกรรมการวิจัย แห่งชาติ (วช.) เพื่อให้หน่วยงานภาครัฐใช้ในการบริหารจัดการข้อมูลงานวิจัยทุนเงินรายได้ของหน่วยงาน โดยที่หน่วยงานจะมีฐานข้อมูลเป็นของหน่วยงานเอง และไม่ต้องเสียค่าใช้จ่ายในการพัฒนาระบบของ หน่วยงาน

ระบบ DRMS เป็นโปรแกรมประยุกต์ที่ใช้งานผ่านเครือข่ายอินเทอร์เน็ต สำหรับการบริหารจัดการ งานวิจัยและงบประมาณวิจัยทุนเงินรายได้ของหน่วยงาน โดยพัฒนาระบบตามกระบวนการทำงานของระบบ บริหารจัดการงานวิจัยแห่งชาติ (National Research Management System : NRMS) โดย URL ของ ระบบ คือ http://ชื่อภาษาอังกฤษของหน่วยงาน.drms.in.th ระบบ DRMS ประกอบด้วย ระบบประเมิน ข้อเสนอการวิจัย (Proposal assessment) ระบบดำเนินการและติดตามงานวิจัย (Ongoing & monitoring) และระบบประเมินผลงานวิจัย (Research evaluation) โดยใช้ระบบฐานข้อมูลนักวิจัยร่วมกับระบบ NRMS ดังนั้น นักวิจัยที่จะใช้ระบบ DRMS จะต้องสมัครเป็นนักวิจัยในระบบ NRMS ก่อน สำหรับนักวิจัย และ ผู้ประสานหน่วยงานที่มีบัญชีในระบบ NRMS สามารถใช้บัญชีเดียวกันในการเข้าระบบ DRMS

#### คู่มือการใช้งานระบบบริหารจัดการงานวิจัยของหน่วยงาน (DRMS)

#### 1. การเข้าใช้งานระบบ DRMS

เปิดเว็บบราวเซอร์ Google Chrome แล้วพิมพ์ URL : <u>http://rmutsv.drms.in.th/HomeSite</u>

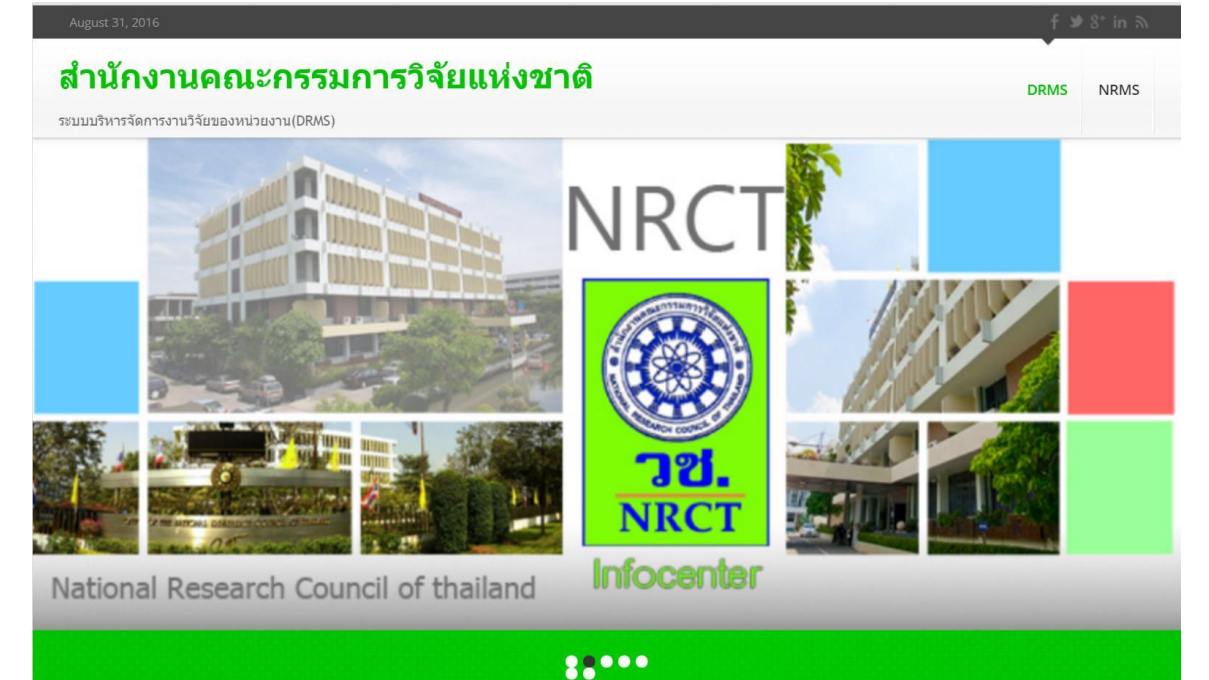

รูปที่ 1 แสดงหน้าแรกระบบ DRMS

 ผู้ที่มีบัญชี เข้าใช้ งานระบบแล้วให้คลิก เข้าสู่ระบบ แต่หากเป็นนักวิจัยใหม่ให้คลิกลงทะเบียนนักวิจัย ใหม่ซึ่งจะลิงค์ ไปยังหน้าลงทะเบียนนักวิจัยของระบบบริหารจัดการงานวิจัยแห่งชาติ (National Research Management System: NRMS) เนื่องจากระบบ DRMS ใช้ฐานข้อมูลนักวิจัยร่วมกับ ระบบ NRMS

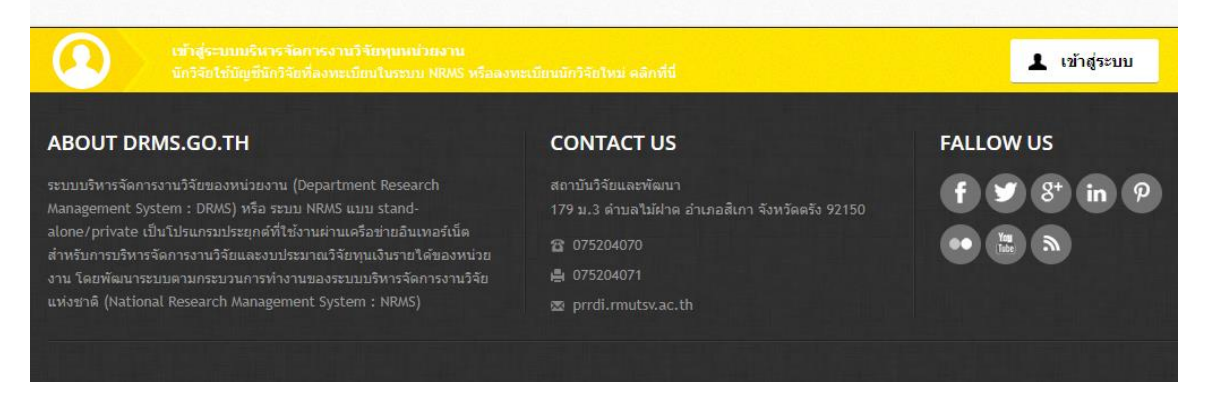

รูปที่ 2 แสดงการเข้าสู่ระบบ

#### 1.1 การลงทะเบียนนักวิจัยใหม่ ระบบฐานข้อมูลนักวิจัยของ NRMS

- เมื่อคลิกลิงค์เพื่อเข้าสู่หน้าลงทะเบียนนักวิจัยใหม่ผู้ใช้งานจะต้องระบุรายละเอียดที่สำคัญตาม Require Field (\*) พร้อมทั้งแนบสำเนาบัตรประจำตัวประชาชนของนักวิจัย ในกรณีที่ผู้ใช้ ไม่สะดวกที่จะแนบไฟล์ในครั้งแรกที่ลงทะเบียน สามารถไปเพิ่มเอกสารแนบได้ในหน้าแก้ไข ข้อมูลส่วนบุคคลหลังจากที่เข้าระบบได้แล้ว
- กรอกข้อมูลตามแบบฟอร์ม ดังนี้
  - 2.1) กระทรวง
  - 2.2) หน่วยงานสังกัดของกระทรวง
  - 2.3) หน่วยงานของท่าน (กรม/มหาวิทยาลัยของผู้ใช้)
  - 2.4) คณะ/กอง/สถาบัน ของท่าน (ชื่อหน่วยงานย่อยที่ผู้ใช้สังกัดภายใต้กรม/มหาวิทยาลัย)

หากไม่มีหน่วยงานของผู้ใช้ใน dropdown list ให้แจ้งผู้ดูแลระบบ NRMS (nrms@nrct.go.th) หรือหากไม่มี คณะ/สำนัก/สถาบัน/กอง ของผู้ใช้ ใน dropdown list ให้แจ้งผู้ประสานหน่วยงาน (ดู รายชื่อและเบอร์ติดต่อของผู้ประสานหน่วยงานได้ที่เมนู ตรวจสอบบัญชีชื่อในระบบของท่าน )

- 2.5) เลือกว่าเป็นชาวต่างชาติ หรือไม่
- 2.6) คำนำหน้านาม
- 2.7) ชื่อภาษาไทย นามสกุลภาษาไทย
- 2.8) ชื่อภาษาอังกฤษ นามสกุลภาษาอังกฤษ (\*จำเป็นต้องกรอกเพราะระบบจะสร้าง Account ในการเข้าใช้งานระบบเป็นอีเมลในรูปแบบ name.surname@research.or.th)
- 2.9) อีเมลที่ติดต่อของท่าน : เป็นอีเมลที่เป็นปัจจุบันและผู้ใช้ใช้สำหรับติดต่อและรับข้อมูล จากระบบ NRMS
- 2.10) หมายเลขโทรศัพท์มือถือ (กรอกในรูปแบบ 08X-XXX-XXX)
- 2.11) เลขหมายบัตรประจำตัวประชาชน ให้กรอกเลขที่บัตรประชาชน 13 หลักตามจริง
- 2.12) Passport number (กรณีชาวต่างชาติ) : ให้ระบุ Passport number
- 2.13) เลือกไฟล์ เพื่อทำการแนบไฟล์บัตรประชาชน
- 2.14) เช็ค 🗸 ยอมรับเงื่อนไข
- 2.15) ป้อนอักขระที่ท่านเห็น
- 2.16) คลิก <u>ส่งคำขอ</u>

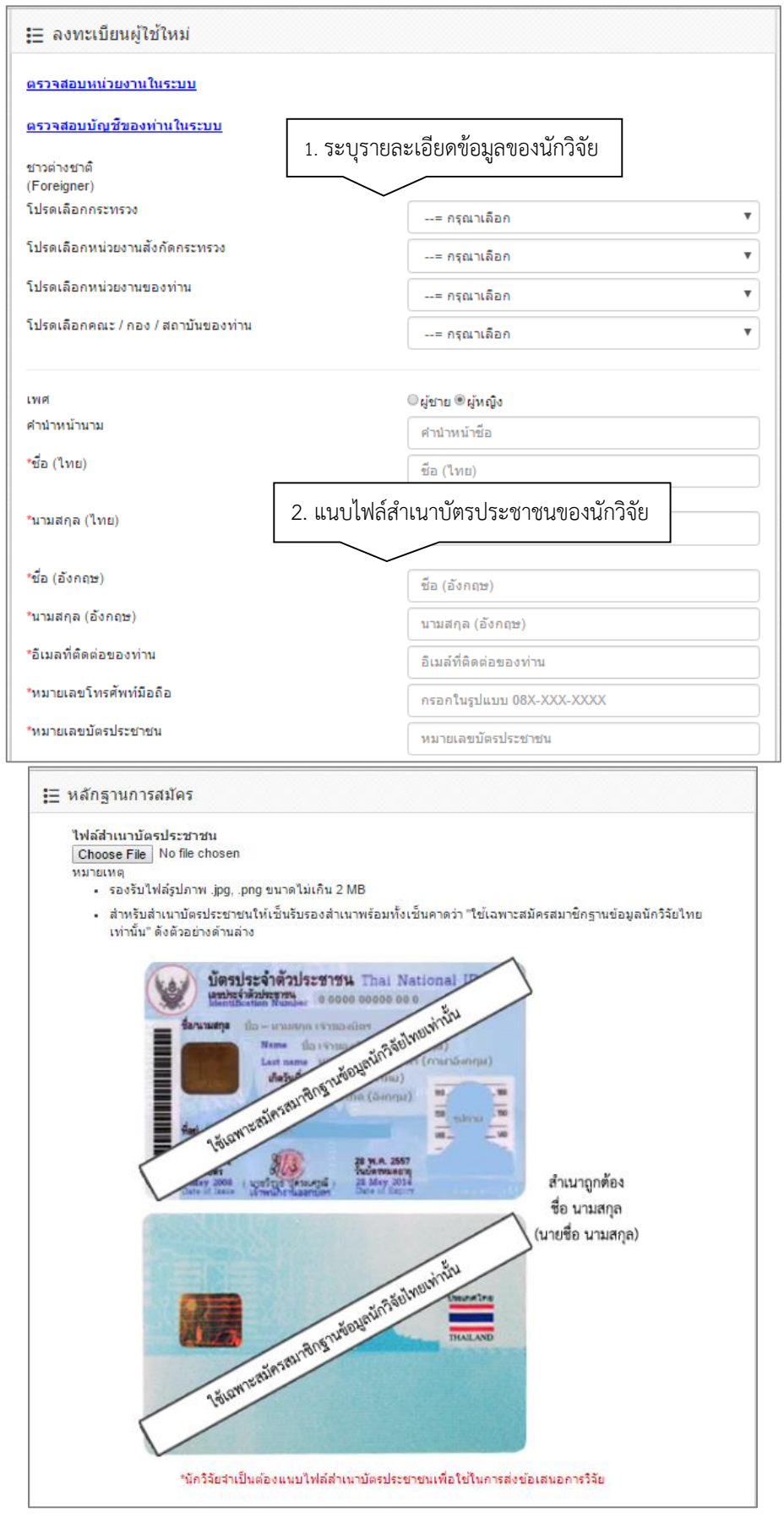

รูปที่ 3 หน้าลงทะเบียนนักวิจัยใหม่ (1)

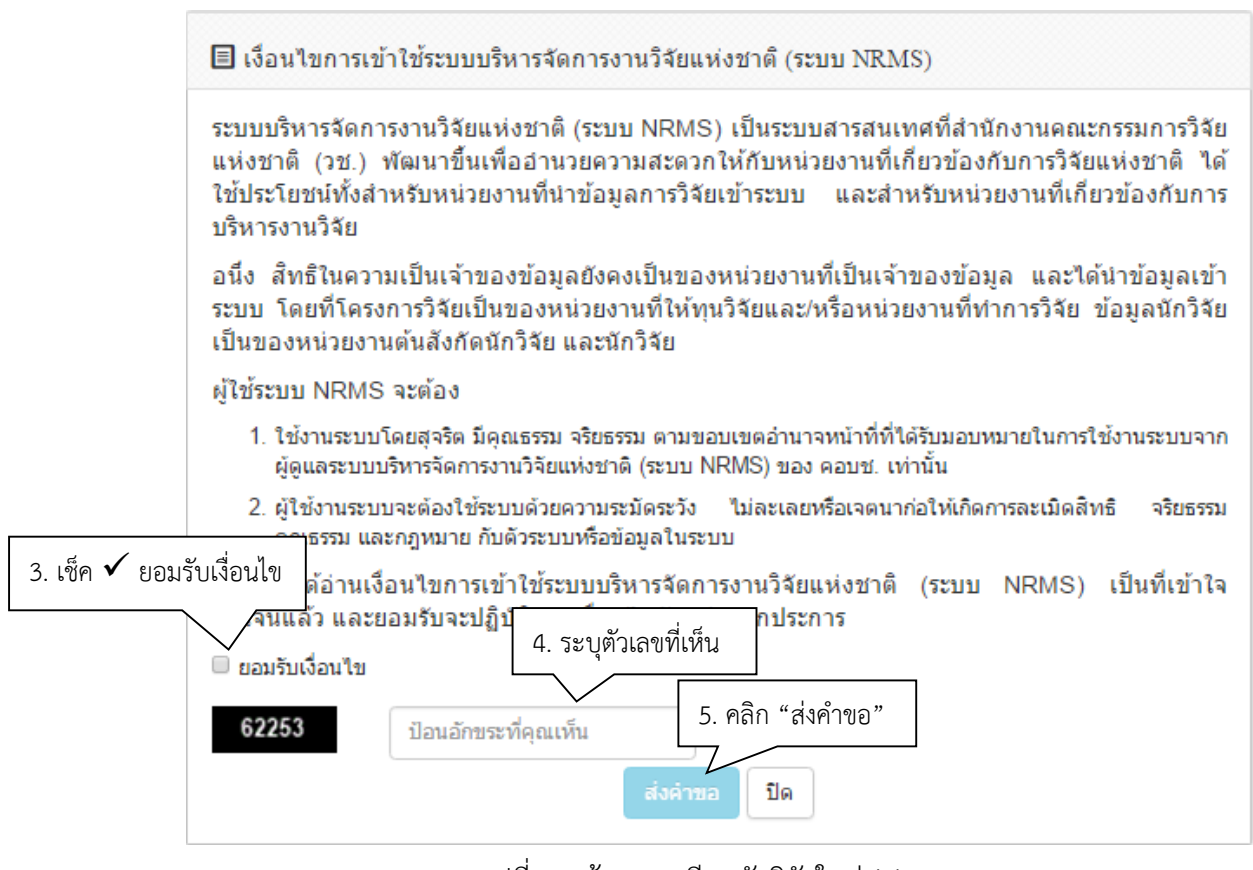

รูปที่ 4หน้าลงทะเบียนนักวิจัยใหม่ (2)

หลังจากลงทะเบียนแล้ว นักวิจัยจะได้รับ Username และ Password ในการเข้าใช้งานระบบผ่าน ทางอีเมลที่ใช้ในการลงทะเบียน โดยหากหน่วยงานที่นักวิจัยเลือกในระบบ กำหนดสิทธิ์ให้นักวิจัยเข้าระบบได้ อัตโนมัติหลังจากลงทะเบียน นักวิจัยจะสามารถเข้าใช้งานระบบได้ทันที แต่หากหน่วยงานไม่ได้กำหนดสิทธิ์ให้ นักวิจัยเข้าระบบโดยอัตโนมัติ นักวิจัยจะต้องติดต่อผู้ประสานหน่วยงาน เพื่อขอสิทธิ์เข้าระบบ

#### 1.2 การเข้าใช้งานระบบ DRMS

#### 1) คลิกเข้าสู่ระบบ

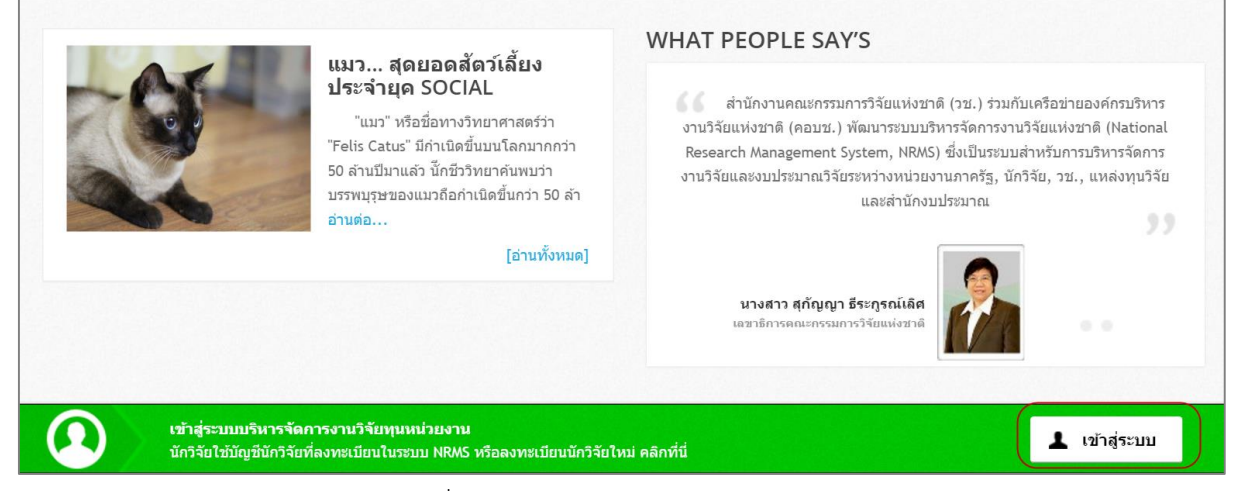

รูปที่ 5 แสดงเมนูเข้าสู่ระบบ

2) เลือกการเข้าใช้งานระบบ เป็นนักวิจัย จากนั้นกรอกชื่อบัญชีผู้ใช้และรหัสผ่าน และคลิก Log In

| DRMS                     |                      |
|--------------------------|----------------------|
| สำนักงานค<br>วิจัยแท     | ณะกรรมการ<br>ห่งชาติ |
| 🖲 นักวิจัย 🔘 เจ้าหน้าที่ |                      |
| Username                 |                      |
| Password                 |                      |
|                          | ลืมรหัสผ่าน?         |
| Lo                       | g in                 |

รูปที่ 6 แสดงการเข้าสู่ระบบ

#### 2. หน้าหลักของนักวิจัย

เมื่อเข้าใช้งานระบบแล้ว ในหน้าหลักของนักวิจัย ประกอบด้วยรายชื่อโครงการของนักวิจัย เมนูการใช้งาน ระบบ และลิงค์ไปยังระบบ NRMS

| วช. ข้อเสนอการวิจัย             | รายการ     |                        |                                             | 🤱 ข้อมูลส่วนด้ว 0 แจ้งเดือน ออกจากระบบ |   |
|---------------------------------|------------|------------------------|---------------------------------------------|----------------------------------------|---|
| 32.<br>NRCT                     |            |                        |                                             |                                        |   |
| 🛓 รัตนา สุวรรณวิชนีย์ 🔹         | [ ส่านักงา | านคณะกรรมการวิจั       | แน่งชาติ (กมว.)(หดสอบ) ] [ นักวิจัย ]       | Q Search                               |   |
| 🛃 หน้าหลัก                      | รายกา      | ารข้อเสนอการ           | จัย                                         |                                        | - |
| 🗍 ข้อเสนอการวิจัย 🔻 🔻           | ค้นหาว     | <b>เ้อเสนอการวิจัย</b> |                                             |                                        |   |
| 🖂 โครงการอยู่ระหว่างดำเนินการ 🔻 |            | ปีงบปร                 | Jาณ "ไม่ระบ                                 |                                        |   |
| 📻 โครงการวิจัยเสร็จสิ้น 🔹       |            |                        |                                             |                                        |   |
| 🔎 ค้นหาโครงการวิจัย             |            |                        | = กรุณาเลือก                                | ¥                                      |   |
| 🎲 กระดานข่าว                    | รหั        | গ                      | •                                           |                                        |   |
|                                 |            |                        | 🗹 แผนงานวิจัย 🖌 โครงการเดี่ยว 🖌 โครงการย่อย |                                        |   |
|                                 |            | สถานะข้อเสนอก          | วิจัย= กรุณาเลือก                           | <b>v</b>                               |   |
|                                 |            | แห                     | งทุน= ไม่ระบุ                               | *                                      |   |
|                                 |            |                        | ดับหา                                       |                                        |   |
|                                 |            |                        |                                             | สร้างข้อเสนอการวิจัย                   | Í |
|                                 | รายกา      | รข้อเสนอการวิจัย จ่    | นวน 10 รายการ                               |                                        |   |
|                                 | แก้ไข      | รหัสโครงการ            | ข้อเสนอการวิจัย                             | ลบ ผลประเมิน                           |   |
|                                 | _Ū         | 43                     | DR2559STTE3002 หดสอบโครงการย่อย 3/5/60      | 8                                      |   |
|                                 |            |                        | นักวิจัย : นางสาวรัตนา สุวรรณวิชนีย์        |                                        |   |
|                                 |            |                        | งบเสนอขอ : 55,000 บาท                       |                                        |   |
|                                 |            |                        | ทดสอบ26/5/2559 โคร                          | งการย่อยภายได้แผนงานวิจัย              |   |

รูปที่ 7 แสดงหน้าหลักของนักวิจัย

เมนูการใช้งานระบบของนักวิจัยมีดังนี้

- ข้อมูลส่วนบุคคล
- หน้าหลัก
- ข้อเสนอการวิจัย
  - O รายการข้อเสนอการวิจัย
  - O ถังขยะ
  - ประเมินข้อเสนอการวิจัย (กรณีหน่วยงานส่งข้อเสนอการวิจัยให้นักวิจัยประเมิน)
- โครงการอยู่ระหว่างดำเนินการ
  - O จัดการโครงการ
  - O ประเมินรายงาน
  - O ถังขยะ
- โครงการวิจัยเสร็จสิ้น
  - O ผลการวิจัย
- ค้นหาโครงการวิจัย
- กระดานข่าว

# 3. ข้อมูลส่วนบุคคล

หน้าข้อมูลส่วนบุคคล จะแสดงข้อมูลทั่วไปของนักวิจัย โดยนักวิจัยสามารถแก้ไขข้อมูลส่วนบุคคลเพิ่มเติม รวมทั้งแก้ไขรหัสผ่านได้ที่ระบบ NRMS (www.nrms.go.th)

| วช. ข้อเสนอการวิจัย             | ข้อมูลทั่วไป                                     |                              | 🌲 ข้อมูลส่วนบุคคล 0 | แจ้งเดือน | ออกจากระบบ |
|---------------------------------|--------------------------------------------------|------------------------------|---------------------|-----------|------------|
| <b>ID</b><br>ID<br>NRCT         |                                                  |                              |                     |           |            |
| 上 รัตนา สุวรรณวิชนีย์ 🛛 🔻       | [ สำนักงานคณะกรรมการวิจัยแห่งชาติ (              | (กมว.)(หดสอบ) ] [ นักวิจัย ] |                     | Q Search  |            |
| 🛃 หน้าหลัก                      | ข้อมูลส่วนบุคคล                                  |                              |                     |           |            |
| 🗍 ข้อเสนอการวิจัย 🔻             |                                                  |                              |                     |           |            |
| 📰 โครงการอยู่ระหว่างดำเนินการ 🔻 | จัดการข้อมูลส่วนบุคคล                            |                              |                     |           |            |
| 📻 โครงการวิจัยเสร็จสิ้น 🔻       |                                                  |                              |                     |           |            |
| 🔎 ด้นหาโครงการวิจัย             |                                                  |                              |                     |           |            |
| กระดาบข่าว                      |                                                  |                              |                     |           |            |
|                                 | * รหัสผู้ไข้ :                                   | 47959                        |                     |           |            |
|                                 | ดำแหน่งทางวิชาการ :                              | นักวิเคราะทันโยบายและแผน     |                     |           |            |
|                                 | ชื่อ-นามสกุล (ไทย) :                             | รัตนา สุวรรณวิชนีย์          |                     |           |            |
|                                 | ชื่อ-นามสกุล (อังกฤษ) :                          | Rattana Suwanwishanee        |                     |           |            |
|                                 | ดำแหน่งบริหาร :                                  | อ็นๆ                         |                     |           |            |
|                                 | หมายเลขบัตรประชาชน / หมาย<br>เลขหนังสือเดินทาง : |                              |                     |           |            |
|                                 | Email Address :                                  |                              |                     |           |            |

รูปที่ 8 แสดงหน้าข้อมูลส่วนบุคคล

#### 4. การใช้งานเมนูข้อเสนอการวิจัย

#### 4.1 รายการข้อเสนอการวิจัย

หน้ารายการข้อเสนอการวิจัย จะแสดงข้อเสนอการวิจัยของนักวิจัย สามารถสร้าง หรือแก้ไข ลบ ในกรณีที่ยังไม่ได้ ส่งข้อเสนอการวิจัย

| 🗼 รัตนา สุวรรณวิชนีย์ 🛛 🔻       | [ ส่านักงา                                    | านคณะกรรมการวิจ                             | จัยแห่งชา       | ดิ (กมา.)(ทคสอบ) ] [ นักวิจัย ]            | 9 | Search               |  |  |  |
|---------------------------------|-----------------------------------------------|---------------------------------------------|-----------------|--------------------------------------------|---|----------------------|--|--|--|
| 🚰 หน้าหลัก                      | รายกา                                         | เรข้อเสนอการ                                | <b>ววิจัย</b> — |                                            |   |                      |  |  |  |
| ข้อเสนอการวิจัย ▲               | ค้นหาข่                                       | <b>้อเสนอการวิ</b> จัย                      |                 |                                            |   |                      |  |  |  |
| 🔲 ถึงขยะ                        |                                               | ปีงบปร                                      | ระมาณ           | =                                          |   | •                    |  |  |  |
| 📰 ประเมินข้อเสนอการวิจัย        |                                               |                                             | ชื่อทุน         | = กรุณาเลือก                               |   | Ŧ                    |  |  |  |
| 📰 โครงการอยู่ระหว่างดำเนินการ 🔻 | รหัส                                          | 4                                           | T               |                                            |   |                      |  |  |  |
| 📰 โครงการวิจัยเสร็จสิ้น 🔻       |                                               |                                             |                 | 🖌 แผนงานวิจัย 🖌 โครงการเดียว 🖌 โครงการย่อย |   |                      |  |  |  |
| 🔎 ค้นหาโครงการวิจัย             |                                               | สถานะข้อเสนอก                               | าารวิจัย        | = กรุณาเลือก                               |   |                      |  |  |  |
| 🎡 กระดานข่าว                    |                                               | ии                                          | สล่งทุน         | = ไม่ระบุ                                  |   | Ŧ                    |  |  |  |
|                                 |                                               |                                             |                 | ตับหา                                      |   |                      |  |  |  |
|                                 |                                               |                                             |                 |                                            |   | สร้างข้อเสนอการวิจัย |  |  |  |
|                                 | รายการ                                        | รข้อเสนอการวิจัย ร                          | ี่จำนวน 10      | รายการ                                     |   |                      |  |  |  |
|                                 | แก้ไข รหัสโครงการ ข้อเสนอการวิจัย ลบ ผลประเมน |                                             |                 |                                            |   |                      |  |  |  |
|                                 | _Ø                                            | 43 DR2559STTE3002 พดสอบโครงการย่อย 3/5/60 8 |                 |                                            |   |                      |  |  |  |
|                                 |                                               |                                             | นักวิจัย :      | : นางสาวรัตนา สุวรรณวิชนีย์                |   |                      |  |  |  |
|                                 |                                               |                                             | งบเสนอร         | ขอ : 55,000 บาท                            |   |                      |  |  |  |

รูปที่ 9 แสดงหน้ารายการข้อเสนอการวิจัย

#### 4.1.1 การสร้างข้อเสนอการวิจัย

ในหน้ารายการข้อเสนอการวิจัย คลิก สร้างข้อเสนอการวิจัย จะเข้าสู่หน้าแบบฟอร์มรายละเอียดข้อเสนอการ

#### ີວິຈັຍ

# ขั้นตอนที่ 1 ข้อมูลทั่วไป

ข้อมูลทั่วไป ประกอบด้วยหัวข้อดังนี้

- 1) แหล่งทุน
- 2) ปีงบประมาณ
- 3) ชื่อทุน
- 4) ประเภทโครงการ (โครงการเดี่ยว, แผนงานวิจัย, โครงการย่อย)
- 5) สถานภาพ (ใหม่, ต่อเนื่อง)
- ชื่อเรื่องภาษาไทย
- 7) ชื่อเรื่องภาษาไทยภาษาอังกฤษ
- 8) สาขาวิจัย
- 9) ประเภทการวิจัย
- 10) ด้านการวิจัย
- 11) สาขาการวิจัยหลัก OECD

- 12) สาขาการวิจัยย่อย OECD
- 13) แผนยุทธศาสตร์ของหน่วยงาน
- 14) หัวข้ออื่นๆ ตามที่หน่วยงานกำหนด
- 15) มาตรฐานการวิจัย
  - มีการใช้สัตว์ทดลอง
  - มีการวิจัยในมนุษย์
  - มาตรฐานความปลอดภัยทางชีวภาพด้านพันธุวิศวกรรม
  - มีการใช้ห้องปฏิบัติการที่เกี่ยวกับสารเคมี
- 16) ระยะเวลาโครงการ
- 17) ตั้งแต่วันที่ ถึงวันที่

เมื่อดำเนินการกรอกข้อมูลในขั้นตอนที่ 1 : ข้อมูลทั่วไปครบถ้วนเรียบร้อยแล้ว คลิก "บันทึก" เพื่อทำการบันทึก ระบบ จะทำการบันทึกรายละเอียด และจะแสดงข้อมูลอีก 5 ขั้นตอน ได้แก่ รายละเอียดโครงการ คณะผู้วิจัย แผนงาน เอกสารแนบ และตรวจสอบข้อเสนอการวิจัย

| ยงานข้อมูลทั้วไป   |                                                                            | ข้อมูลทั้ว |
|--------------------|----------------------------------------------------------------------------|------------|
| แหล่งทุน           | ทดสอบ                                                                      | •          |
| ปังบประมาณ         | 2559                                                                       | -          |
| ชื่อทุน            | ทุนทดสอบของนา                                                              | •          |
| หน่วยงาน           | สำนักงานเลขานุการกรม (สลก.)                                                |            |
| ข้อมูลโครงการ      |                                                                            |            |
| ประเภทโครงการ      | <ul> <li>โครงการเดี่ยว</li></ul>                                           |            |
| สถานภาพ            | 💿 ใหม่ 🔵 ต่อเนื่อง                                                         |            |
| * ชื่อเรื่อง (ไทย) | B I U whe x, x' T- fT- HI- T <sub>2</sub> T <sub>2</sub> I = = = = = = ● ♥ |            |

รูปที่ 10 แสดงแบบฟอร์มข้อเสนอการวิจัย ในขั้นตอนข้อมูลทั่วไป (1)

| * ชื่อเรื่อง (อังกฤษ)        | B I U abs x, x' T- fT- HL- T 15 T 15 15 15 15 15 15 15 15 15 15 15 15 15 |
|------------------------------|--------------------------------------------------------------------------|
|                              | = • • · · · · · · · · · · · · · · · · ·                                  |
|                              |                                                                          |
|                              |                                                                          |
|                              |                                                                          |
|                              |                                                                          |
|                              |                                                                          |
|                              |                                                                          |
|                              |                                                                          |
| ประเภทการวิจัย               |                                                                          |
| สาขาวิจัย                    | = แสดงทั้งหมด 🗸                                                          |
| ประเภทการวิจัย               | = แสดงทั้งหมด                                                            |
| ด้านอาร์วิวัย                |                                                                          |
| ด เนก เร วาย                 | = แสดงทั้งหมด 💌                                                          |
| สาขาการวิจัยหลัก OECD        | = แสดงทั้งหมด 💌                                                          |
| สาขาการวิจัยย่อย OECD        | = แสดงทั้งหมด 🗸                                                          |
| แผนยุทธศาสตร์                | = แสดงทั้งหมด 🗸                                                          |
| มาตรฐานการวิจัย              |                                                                          |
| มาตรฐานการวิจัยที่เกี่ยวข้อง | 🔲 มีการใช้สัตว์ทดลอง                                                     |
|                              | 🔲 มีการวิจัยในมนุษย์                                                     |
|                              | 📃 มาตรฐานความปลอดภัยทางชีวภาพด้านพันธุวิศวกรรม                           |
|                              | 🔲 มีการใช้ห้องปฏิบัติการที่เกี่ยวกับสารเคมี                              |
| ระยะเวลาการวิจัย             |                                                                          |
| ระยะเวลาโครงการ              | 1 🕶 ปี 0 🖵 เดือน                                                         |
| * ตั้งแต่วันที่              | 01/10/2558                                                               |
| * ถึงวันที่                  | 20/0/2550 tstluur 500 d/m 6000                                           |
|                              | 30/3/2023 310/10/10/10/9/9/9/9                                           |
|                              |                                                                          |
|                              | มันทึก ยกเลิก                                                            |

รูปที่ 11 แสดงแบบฟอร์มข้อเสนอการวิจัย ในขั้นตอนข้อมูลทั่วไป (2)

# <u>ขั้นตอนที่ 2 รายละเอียดโครงการ</u>

รายละเอียดโครงการ ประกอบด้วยหัวข้อดังนี้

- 1) ความสำคัญและที่มาของปัญหาที่ทำการวิจัย
- 2) วัตถุประสงค์การวิจัย
- 3) ขอบเขตการวิจัย
- 4) ประโยชน์ที่คาดว่าจะได้รับ
- 5) การนำไปใช้ประโยชน์ในด้าน
  - ด้านวิชาการ

- ด้านนโยบาย
- ด้านเศรษฐกิจ/พาณิชย์/อุตสาหกรรม
- ด้านสังคมและชุมชน
- สถานที่ทำวิจัย
- 7) คำสำคัญภาษาไทยและภาษาอังกฤษ
- 8) การตรวจสอบทรัพย์สินทางปัญญาหรือสิทธิบัตรที่เกี่ยวข้อง

เมื่อดำเนินการกรอกข้อมูลในขั้นตอนที่ 2 : รายละเอียดโครงการ ครบถ้วนเรียบร้อยแล้วคลิก "บันทึก" ระบบจะทำ การบันทึกข้อมูล

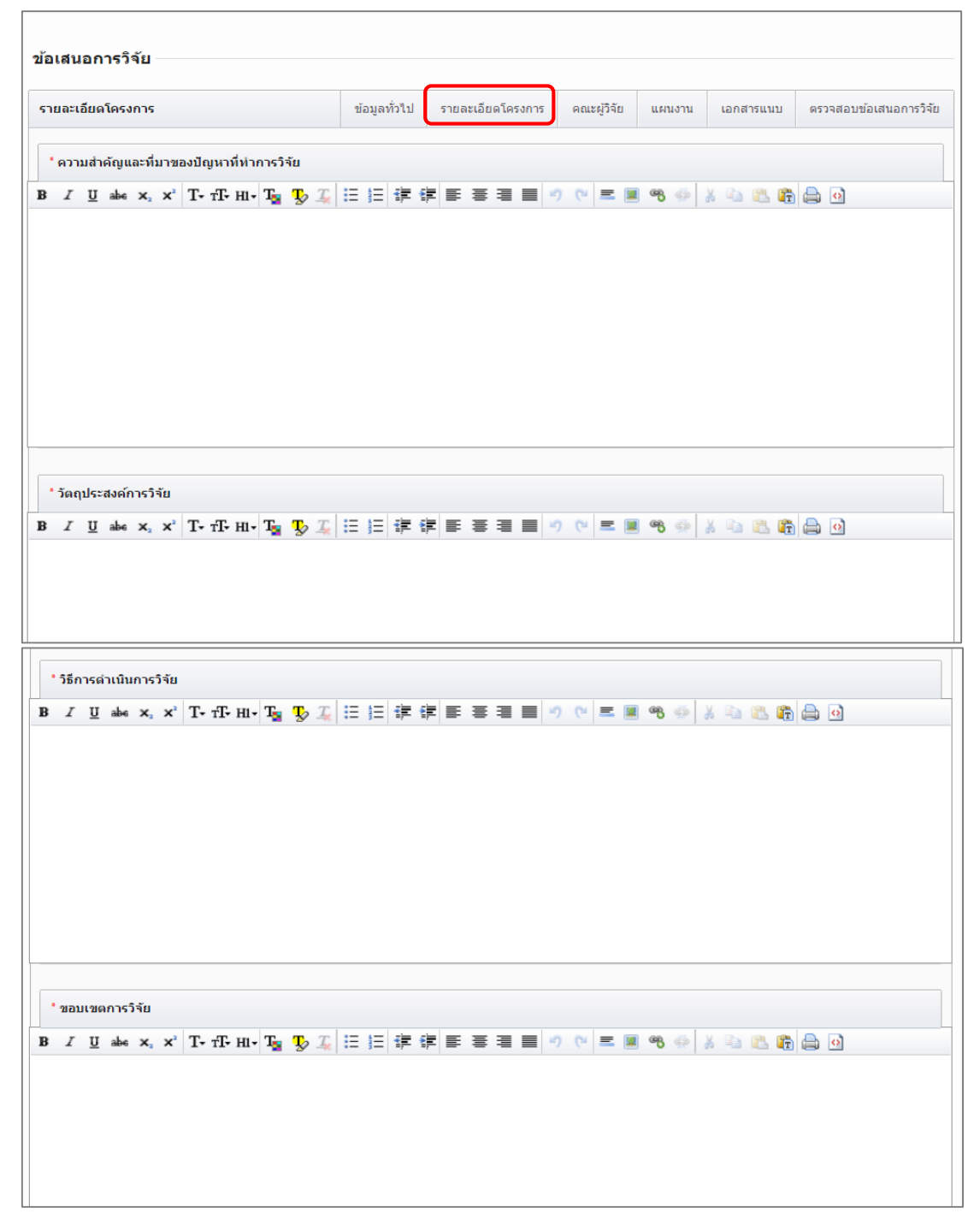

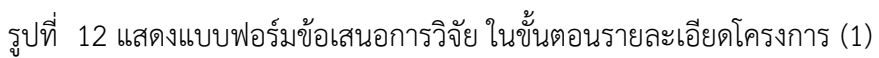

| * ประโยชน์ที่คาดว่าจะได้รับ     |                         |               |                |             |               |            |           |              |      |     |   |      |
|---------------------------------|-------------------------|---------------|----------------|-------------|---------------|------------|-----------|--------------|------|-----|---|------|
| B I U abe X, X' T. T. HI.       | T <sub>2</sub> 🍢 🛴 🗄 📜  | # # ≣         | ≣ ≣            | - 2         | C" =          | <b>2</b> 6 | 8 🔅       | ¥ 🗈          |      | ē 🔒 | o |      |
|                                 |                         |               |                |             |               |            |           |              |      |     |   |      |
|                                 |                         |               |                |             |               |            |           |              |      |     |   |      |
|                                 |                         |               |                |             |               |            |           |              |      |     |   |      |
|                                 |                         |               |                |             |               |            |           |              |      |     |   |      |
|                                 |                         |               |                |             |               |            |           |              |      |     |   |      |
|                                 |                         |               |                |             |               |            |           |              |      |     |   |      |
|                                 |                         |               |                |             |               |            |           |              |      |     |   |      |
|                                 |                         |               |                |             |               |            |           |              |      |     |   |      |
| การนำไปใช้ประโยชน์ในด้าน        | = แสดงทั้งหมด           |               |                |             |               |            |           |              |      |     |   | •    |
|                                 |                         |               |                |             |               |            |           |              |      |     |   |      |
| สถาบที่ทำวิจัย                  |                         |               |                |             |               |            |           |              |      |     |   |      |
| แก้นที่ทางรอ                    | ulerud lämäe            |               |                |             |               | al a r     |           |              |      |     |   | <br> |
| แกเข บระเภท ของ                 | าบระเทศ/ างหวด          | - 1           | ไม่มีข้อมูล ∙  |             |               | 2010       | аши       |              |      |     |   | ып   |
|                                 |                         |               |                |             |               |            |           |              |      |     |   |      |
| เพิ่มสถานที่ทำวิจัย             |                         |               |                |             |               |            |           |              |      |     |   |      |
| คำสำคัญ                         |                         |               |                |             |               |            |           |              |      |     |   |      |
| * ภาษาไทย                       |                         |               |                |             |               |            |           |              |      |     |   |      |
|                                 |                         |               |                |             |               |            |           |              |      |     |   |      |
| * ภาษาอังกฤษ                    |                         |               |                |             |               |            |           |              |      |     |   |      |
| การตรวจสอบทรัพย์สินทางปัญญาหรือ | าสึทธิบัตรที่เกี่ยวข้อง |               |                |             |               |            |           |              |      |     |   |      |
|                                 | 🦳 ไม่มีการตรวจสอบ       | เทรัพย์สินทาง | ปัญญา และ,     | /หรือ สิทร์ | ธิบัตรที่เกี่ | ยวข้อง     |           |              |      |     |   |      |
|                                 | 🥥 ตรวจสอบทรัพย์สิ       | นทางปัญญาแ    | .ล้ว ไม่มีทรัท | เย่สินทาง   | ปัญญา แ       | ละ/หรือ    | ส์ทธิบัด  | ารที่เกี่ยวข | ข้อง |     |   |      |
|                                 | 🔘 ตรวจสอบทรัพย์สิ่      | นทางปัญญาแ    | ล้ว มีทรัพย์ส่ | งั่นทางปัญ  | ุญา และ,      | /หรือ สำ   | กธิบัตรท์ | ี่เกี่ยวข้อ- | 3    |     |   |      |
|                                 |                         |               |                |             |               |            |           |              |      |     |   |      |
|                                 |                         | าบาร์ง        |                | ลึก         |               |            |           |              |      |     |   |      |
|                                 |                         | Innu          |                |             |               |            |           |              |      |     |   |      |

รูปที่ 13 แสดงแบบฟอร์มข้อเสนอการวิจัย ในขั้นตอนรายละเอียดโครงการ (2)

# <u>ขั้นตอนที่ 3 คณะผู้วิจัย</u>

การเพิ่มคณะผู้วิจัย มีขั้นตอนดังนี้

- คลิก "เพิ่มคณะผู้วิจัย"
- ระบุชื่อหรือนาม<sup>ส</sup>กุลของนักวิจัยในข้อเสนอการวิจัย แล้วคลิก "ค้นหา" ระบบจะค้นหารายชื่อนักวิจัยที่ลงทะเบียน นักวิจัยในระบบ NRMS หากไม่พบข้อมูลแสดงว่านักวิจัยท่านนั้นยังไม่ได้ลงทะเบียนนักวิจัยในระบบ NRMS จะต้อง ดำเนินการลงทะเบียนนักวิจัยก่อน
- 3) เมื่อพบรายชื่อนักวิจัยที่ต้องการแล้วให้คลิกเลือก
- ระบุตำแหน่งนักวิจัยในโครงการ ซึ่งตำแหน่งในโครงการประกอบด้วย ที่ปรึกษาโครงการ ผู้อำนวยการแผนงานวิจัย หัวหน้าโครงการ ผู้ประสานงาน ผู้วางแผน และผู้รับผิดชอบ(โครงการ) เป็นต้น ระบุสัดส่วนการมีส่วนร่วมของนักวิจัยใน โครงการ (ระบุเป็นร้อยละ) ระบุเวลาที่ทำวิจัย โดยระบุระยะเวลาทำการวิจัยเป็นจำนวนชั่วโมงต่อสัปดาห์
- 5) คลิก "บันทึก" เพื่อเพิ่มข้อมูลนักวิจัยเข้าสู่รายละเอียดคณะผู้วิจัย

| แสนอการวิจัย                     |                     |                   |                                     |                                      |                 |
|----------------------------------|---------------------|-------------------|-------------------------------------|--------------------------------------|-----------------|
| ายงานคณะผู้วิจัย                 | ข้อมูลทั่วไป        | รายละเอียดโครงการ | คณะผู้วิจัย แผนงาน                  | เอกสารแนบ ตรวจส                      | tอบข้อเสนอการวิ |
| คณะผู้วิจัย                      |                     |                   |                                     |                                      |                 |
| ชื่อ - สกุล                      | ตำแหน่ง             | ในโครงการ         | สัดส่วน<br>การมีส่วนร่วม            | เวลาที่ทำวิจัย<br>(ชั่วโมง/สัปดาห์)  | จัดการ          |
| ตนา สุวรรณวิชนีย์                | หัวหน้าโครงการวิจัย |                   | 100                                 | 36                                   | _Ø 😣            |
| เพิ่มคณะผู้วิจัย                 |                     |                   |                                     |                                      |                 |
| ชื่อ-นามสกุล                     | สุวรรณวิชนีย์       | 2                 |                                     |                                      |                 |
| รหัสบัตรประชาชน                  |                     |                   |                                     |                                      |                 |
|                                  | คับหา               | + ลงทะเบียนนั     | ักวิจัยใหม่                         |                                      |                 |
| เลือก รัตนา สุวรรณวิชนีย์        | ชื่อ-นามสกุล        | สำนักงาน          | หน่<br>เคณะกรรมการวิจัยแห่งชาติ (กม | ี่ <mark>วยงาน</mark><br>เว.)(ทดสอบ) |                 |
|                                  |                     |                   |                                     |                                      |                 |
| *ชื่อ-นามสกุล                    | รัตนา สุวรรณวิชนีย์ | 4                 |                                     |                                      |                 |
| *ตำแหน่งในโครงการ                | ห้วหน้าโครงการวิจัย | •                 |                                     |                                      |                 |
| *มีส่วนร่วมร้อยละ                | 100                 |                   |                                     |                                      |                 |
| เวลาที่ทำวิจัย (ชั่วโมง/สัปดาห์) | 36                  |                   |                                     |                                      |                 |
|                                  | 5                   | บันทึก ยกเลื      | n                                   |                                      |                 |

รูปที่ 14 แสดงแบบฟอร์มข้อเสนอการวิจัย ในขั้นตอนคณะผู้วิจัย

# <u>ขั้นตอนที่ 4 แผนงาน</u>

แผนงาน ประกอบด้วยหัวข้อดังนี้

- แผนการดำเนินการวิจัย
  - คลิก "เพิ่มแผนการดำเนินการวิจัย"
  - 2) กิจกรรม : ระบุรายละเอียดกิจกรรมในการดำเนินการ
  - 3) ปีงบประมาณ : ระบุปีงบประมาณของกิจกรรม
  - เดือนที่คาดจะดำเนินการ : ระบุระยะเวลาเดือนที่ทำกิจกรรม โดยคลิก "✓" ลงในเดือนที่ดำเนิน กิจกรรม
  - 5) คลิก "บันทึก"
- งบประมาณรวมตลอดโครงการวิจัย
  - 1) คลิก "เพิ่มงบประมาณ"
  - ประเภทงบประมาณ : ให้ระบุประเภทงบประมาณ โดยประเภทงบประมาณแบ่งออกเป็น 3 หมวด ดังนี้
    - หมวดที่ 1 งบบุคลากร
    - หมวดที่ 2 งบดำเนินการ
      - ค่าตอบแทน
      - ค่าใช้สอย
      - ค่าวัสดุ
      - ค่าธรรมเนียมอุดหนุนสถาบัน
      - ค่าสาธารณูปโภค
      - งบบริหารแผนงานวิจัย (มีให้ระบุเฉพาะแผนงานวิจัย/ชุดโครงการวิจัย)
    - หมวดที่ 3 งบลงทุน
      - ครุภัณฑ์
        - สิ่งก่อสร้าง
  - รายละเอียด : ระบุรายละเอียดงบประมาณ เช่น ค่าจ้างลูกจ้างชั่วคราววุฒิปริญญาโท จำนวน 1 คน เป็นระยะเวลา 12 เดือน เป็นต้น
  - 4) งบประมาณในแต่ละปีงบประมาณ : ระบุงบประมาณที่ใช้ในการวิจัยแต่ละปีงบประมาณ
  - 5) คลิก "บันทึก"

<u>หมายเหตุ</u> การระบุงบประมาณในแผนงานวิจัย/ชุดโครงการวิจัยจะสามารถระบุได้เพียงงบบริหารแผนงาน และค่าธรรมเนียมอุดหนุนสถาบันเท่านั้น สำหรับงบประมาณในหมวดอื่นระบบจะทำการคำนวณจาก โครงการวิจัยย่อยให้โดยอัตโนมัติ

- รายละเอียดการจัดซื้อครุภัณฑ์ (ถ้ามี)
  - 1) คลิก "เพิ่มครุภัณฑ์"
  - 2) ชื่อครุภัณฑ์ : ระบุชื่อครุภัณฑ์ที่ต้องการจะซื้อ
  - 3) สถานภาพของครุภัณฑ์ในหน่วยงาน : ระบุสถานภาพครุภัณฑ์ที่ต้องการซื้อในหน่วยงานว่ามีหรือไม่
  - เหตุผลและความจำเป็นต่อโครงการ : ระบุเหตุผลและความจำเป็นในการซื้อครุภัณฑ์เพื่อทำการ วิจัย
  - 5) การใช้ประโยชน์เมื่อโครงการสิ้นสุด : ระบุการนำครุภัณฑ์ไปใช้ประโยชน์เมื่อสิ้นสุดการวิจัย

- รายละเอียดของเดิม : ระบุรายละเอียดของครุภัณฑ์เดิมที่มีอยู่
- 7) งบประมาณ

٠

8) คลิก "บันทึก"

ในการแก้ไข/ลบ รายละเอียดการจัดซื้อครุภัณฑ์ สามารถดำเนินการแก้ไขข้อมูลได้โดยคลิก " 🥙 " แก้ไข รายละเอียดและคลิก "บันทึก" เพื่อบันทึกรายละเอียดที่ทำการแก้ไข หากต้องการลบข้อมูล คลิก " 💐 " ผลสำเร็จ

- 1) ปี : ระบุปีงบประมาณของผลสำเร็จ
- ประเภทของผลสำเร็จ : ระบุประเภทของผลสำเร็จ โดยประเภทของผลสำเร็จจำแนกเป็น 3 ประเภท ดังนี้
  - ระบุ P หมายถึง ผลสำเร็จเบื้องต้น (preliminary results) ซึ่งมีลักษณะ ดังนี้
    - ผลสำเร็จที่เป็นองค์ความรู้ หรือรูปแบบ หรือวิธีการที่จะนำไปสู่การวิจัยในระยะ
       ต่อไป
    - ผลสำเร็จที่เป็นของใหม่และมีความแตกต่างจากที่เคยมีมาแล้ว
    - ผลสำเร็จที่อาจจะถูกนำไปต่อยอดการวิจัยได้
  - ระบุ I หมายถึง ผลสำเร็จกึ่งกลาง (intermediate results) ซึ่งมีลักษณะ ดังนี้
    - เป็นผลสำเร็จที่ต่อยอดมาจากผลสำเร็จเบื้องต้นในระยะต่อมา
    - เป็นผลสำเร็จที่มีความเชื่อมโยงอย่างใดอย่างหนึ่งกับผลสำเร็จเบื้องต้น
    - เป็นผลสำเร็จที่จะก้าวไปสู่ผลสำเร็จระยะสุดท้ายของงานวิจัย
  - ระบุ G หมายถึง ผลสำเร็จตามเป้าประสงค์ (goal results) ซึ่งมีลักษณะ ดังนี้
    - เป็นผลสำเร็จที่ต่อยอดมาจากผลสำเร็จกึ่งกลางในระยะต่อมา
    - ผลสำเร็จตามเป้าประสงค์นี้จะต้องแสดงศักยภาพที่จะก่อให้เกิดผลกระทบ
    - ผลสำเร็จตามเป้าประสงค์ที่มีศักยภาพ และมีแนวทางในการทำให้เกิดผลกระทบสูง
       ย่อมมีน้ำหนักการพิจารณาแผนงานวิจัยสูง
- 3) ผลสำเร็จที่คาดว่าจะได้รับ : ระบุผลสำเร็จที่คาดว่าจะได้รับในแต่ละปีงบประมาณ
- 4) คลิก "เพิ่มผลสำเร็จ"

| อเสนอการวิจัย           |   |          |   |              |         |                     |         |                    |         |            |          |                    |        |
|-------------------------|---|----------|---|--------------|---------|---------------------|---------|--------------------|---------|------------|----------|--------------------|--------|
| เผนงาน                  |   |          |   | ข้อมูลทั่วไป |         | ] รายละเอียดโครงการ |         | คณะผู้วิจัย แผนงาน |         | าน เอกสารแ | แบ ดรวจส | สอบข้อเสนอการวิจัง |        |
| แผนการดำเนินงานวิจัย    |   |          |   |              |         |                     |         |                    |         |            |          |                    |        |
| กิจกรรม                 | 1 | 2        | 3 | 4            | 5       | 6                   | 7       | 8                  | 9       | 10         | 11       | 12                 | จัดการ |
|                         |   | 1        |   |              | - ไม่มี | ข้อมูลแ             | ผนการด่ | าเนิ่นงานวิ        | ว้จัย - |            |          | ,                  |        |
|                         |   |          |   |              |         |                     |         |                    |         |            |          |                    |        |
| ำกิจกรรม                |   |          |   |              |         |                     |         |                    |         |            |          |                    |        |
| *ปังบประมาณ 2559 ▼      |   |          |   |              |         |                     |         |                    |         |            |          |                    |        |
| "เดือนที่คาดจะดำเนินการ |   | <b>1</b> |   | 2            | 3       | 4                   | 5       | 6                  | 7       | 8          | 9 10     | □ <sub>11</sub>    | □12    |
|                         |   |          |   |              |         | บันทึก              |         | ยกเลิก             |         |            |          |                    |        |

รูปที่ 15 แสดงแบบฟอร์มข้อเสนอการวิจัย ในขั้นตอนแผนงาน (1)

| *งบประมาณรวมตลอดโครงการวิจัย          |                                   |          |        |  |  |  |  |  |  |
|---------------------------------------|-----------------------------------|----------|--------|--|--|--|--|--|--|
|                                       | - ไม่มีข้อมูลงบประมาณ -           |          |        |  |  |  |  |  |  |
|                                       |                                   |          |        |  |  |  |  |  |  |
| *ประเภทงบประมาณ                       | งบบุคลากร ▼                       |          |        |  |  |  |  |  |  |
| *รายละเอียด                           |                                   |          |        |  |  |  |  |  |  |
| *งบประมาณปี 2559                      |                                   |          |        |  |  |  |  |  |  |
|                                       | บันทึก ยกเลิก                     |          |        |  |  |  |  |  |  |
| รายละเอียดการจัดชื้อครุภัณฑ์          |                                   |          |        |  |  |  |  |  |  |
|                                       | ข้อมูลครุภัณฑ์                    | งบประมาณ | จัดการ |  |  |  |  |  |  |
|                                       | - ไม่มีข้อมูลการจัดซื้อครุภัณฑ์ - |          |        |  |  |  |  |  |  |
|                                       |                                   |          |        |  |  |  |  |  |  |
| *ชื่อครุภัณฑ์                         |                                   |          |        |  |  |  |  |  |  |
| *สถานภาพของครุภัณฑ์ในหน่วย<br>งาน     | ®ถ ©ไม่ถึ                         |          |        |  |  |  |  |  |  |
| *รายละเอียดครุภัณ <i>ฑ</i> ์          |                                   |          |        |  |  |  |  |  |  |
| ⁺เหตุผลและความจำเป็นต่อ<br>โครงการ    |                                   |          |        |  |  |  |  |  |  |
| การใช้ประโยชน์เมื่อโครงการสิ้น<br>สุด |                                   |          |        |  |  |  |  |  |  |
| รายละเอียดของเดิม                     |                                   |          |        |  |  |  |  |  |  |
| *งบประมาณ                             |                                   |          |        |  |  |  |  |  |  |
|                                       | บันทึก ยกเลิก                     |          |        |  |  |  |  |  |  |
| ผลสำเร็จ                              |                                   |          |        |  |  |  |  |  |  |
| ปี                                    | ผลสำเร็จที่ดาดว่าจะได้รับ         | ประเภท   | จัดการ |  |  |  |  |  |  |
|                                       | - ไม่มีข้อมูลนักวิจัย -           |          |        |  |  |  |  |  |  |
|                                       |                                   |          |        |  |  |  |  |  |  |
| * ปิงบประมาณ                          | 2559 ¥                            |          |        |  |  |  |  |  |  |
| * ประเภทผลสำเร็จ 🥡                    | (G) Goal Result                   |          |        |  |  |  |  |  |  |
| ผลสำเร็จที่คาดว่าจะได้รับ             |                                   |          |        |  |  |  |  |  |  |
|                                       |                                   |          |        |  |  |  |  |  |  |
|                                       | บันทึก ยกเลิก                     |          |        |  |  |  |  |  |  |

รูปที่ 16 แสดงแบบฟอร์มข้อเสนอการวิจัย ในขั้นตอนแผนงาน (2)

# <u>ขั้นตอนที่ 5 เอกสารแนบ</u>

สำหนับแนบไฟล์เอกสาร โดยคลิกช่องไฟล์แนบ เลือกไฟล์ เลือกประเภทเอกสาร และคลิก "เพิ่มไฟล์" โดย ประเภทของเอกสารมี ดังนี้

- ข้อเสนอการวิจัย
- ใบรับรองการใช้สัตว์ทดลอง
- ใบรับรองการทดลองในมนุษย์
- ใบรับรองความปลอดภัยทางชีวภาพ
- ใบรับรองการใช้ห้องปฏิบัติการวิจัย
- เอกสาร TOR
- อื่นๆ ตามที่หน่วยงานกำหนด

| อกสารแนบ                  |           |          | ข้อมูลทั่วไป | รายเ | ละเอียดโครงการ  | คณะผู้วิจัย | แผนงาน | เอกสารแนบ          | ตรวจสอบข้อเ | สนอการวิ |
|---------------------------|-----------|----------|--------------|------|-----------------|-------------|--------|--------------------|-------------|----------|
| เอกสารแนบเพิ่             | ນເທົນ     |          |              |      |                 |             |        |                    |             |          |
| แก้ไข                     |           |          | ประเภทเอกสาร |      |                 | วันที่      |        |                    |             |          |
| 😣 _ 🖉                     | NRMS.docx |          |              |      | ข้อเสนอการวิจัย |             |        | 28/4/2560 17:42:25 |             |          |
|                           |           |          |              |      |                 |             |        |                    |             |          |
| <b>ໄຟລ໌ແນນ</b> No file se |           | lected   |              |      |                 |             |        |                    | Browse      |          |
| ประเภทเอกสาร ข้อเสนอเ     |           | การวิจัย |              |      |                 |             |        |                    | _           |          |

รูปที่ 17 แสดงแบบฟอร์มข้อเสนอการวิจัย ในขั้นตอนเอกสารแนบ

#### ขั้นตอนที่ 6 : ตรวจสอบข้อเสนอการวิจัย

ระบบจะแสดงรายละเอียดข้อมูลทั้งหมดที่ได้บันทึกไว้ตั้งแต่ขั้นตอนที่ 1-5 และมีปุ่มแสดงรายละเอียดแสดงสถานะ ความครบถ้วนของข้อมูล ว่าได้ระบุรายละเอียดไว้ครบถ้วนหรือไม่ ถ้าระบุข้อมูลไม่ครบถ้วนจะไม่สามารถ คลิก "ส่งข้อเสนอ การวิจัย" เพื่อยืนยันการส่งข้อเสนอการวิจัยได้

| รวจสอบข้อเสา<br>ข้อมูลทุน<br>รหัสโครงการ<br>รหัสน้อเสนอกา<br>แหล่งทุน<br>ชื่อทุน | นอการวิจัย<br>เรวิจัย | 41<br>ทุดสอบ<br>ทุนทุดสอบของนา | ข้อมูลทั่วไป          | รายละเอียดโครงการ           | คณะผู้วิจัย  | แผนงาน | เอกสารแนบ | ดรวจสอบข้อเสนอกา |  |  |
|----------------------------------------------------------------------------------|-----------------------|--------------------------------|-----------------------|-----------------------------|--------------|--------|-----------|------------------|--|--|
| ข้อมูลทุน<br>รหัสโครงการ<br>รหัสข้อเสนอกา<br>แหล่งทุน<br>ชื่อทุน                 | เรวิจัย               | 41<br>ทดสอบ<br>ทุนทดสอบของนา   |                       |                             |              |        |           |                  |  |  |
| รหัสโครงการ<br>รหัสข้อเสนอกา<br>แหล่งทุน<br>ชื่อทุน                              | ารวิจัย               | 41<br>ทดสอบ<br>ทุนทดสอบของนา   |                       |                             |              |        |           |                  |  |  |
| รหัสข้อเสนอก'<br>แหล่งทุน<br>ชื่อทุน                                             | ารวิจัย               | ทดสอบ<br>ทุนทดสอบของนา         |                       |                             |              |        |           |                  |  |  |
| แหล่งทุน<br>ชื่อทุน                                                              |                       | ทดสอบ<br>ทุนทดสอบของนา         |                       |                             |              |        |           |                  |  |  |
| ชื่อทุน                                                                          |                       | ทุนทดสอบของนา                  | แหล่งทุน ทดสอบ        |                             |              |        |           |                  |  |  |
|                                                                                  |                       |                                |                       |                             |              |        |           |                  |  |  |
| ข้อมูลโครงการ                                                                    |                       |                                |                       |                             |              |        |           |                  |  |  |
| ชื่อโครงการ (ไห                                                                  | ทย)                   | ทดสอบของนา                     |                       |                             |              |        |           |                  |  |  |
| ชื่อโครงการ (อั                                                                  | งกฤษ)                 | test                           |                       |                             |              |        |           |                  |  |  |
| ประเภทโครงกา                                                                     | 15                    | โครงการวิจัย                   |                       |                             |              |        |           |                  |  |  |
| โคตรงการย่อย                                                                     |                       | -                              |                       |                             |              |        |           |                  |  |  |
| ประเภทการวิจัย                                                                   | 1                     |                                |                       |                             |              |        |           |                  |  |  |
| สาขาวิจัย                                                                        |                       | สาขาการพัฒนาระบบ               | เส่งจ่ายน้ำ           |                             |              |        |           |                  |  |  |
| ประเภทการวิจัย                                                                   | 1                     | การวิจัยประยุกต์               |                       |                             |              |        |           |                  |  |  |
| ด้านการวิจัย                                                                     |                       | เกษตร                          |                       |                             |              |        |           |                  |  |  |
| สาขาการวิจัยห                                                                    | ลัก OECD              | วิทยาศาสตร์ธรรมชาต์            | ลิ                    |                             |              |        |           |                  |  |  |
| สาขาการวิจัยย่                                                                   | อย OECD               | คณิตศาสตร์                     |                       |                             |              |        |           |                  |  |  |
| มาตรฐานการวิจ<br>ร                                                               | วัย                   | - + a 17 -                     |                       |                             |              |        |           |                  |  |  |
| เครงการทนาเข                                                                     | มาเด                  | มการใชสตวทดะ                   | ลอง                   |                             |              |        |           |                  |  |  |
|                                                                                  |                       | 100550100011                   | ษย<br>โลวดกัยทางที่าง | อาพด้ามพับธวิศากรรม         |              |        |           |                  |  |  |
|                                                                                  |                       | มีการใช้ห้องปภิ                | มัติการที่เกี่ยวกับ   | แสารเคมี                    |              |        |           |                  |  |  |
| รายละเอียดการ                                                                    | จัดซื้อครุภัณฑ์       |                                |                       |                             |              |        |           |                  |  |  |
|                                                                                  |                       |                                | ข้อมูลครุภัณ          | ท์                          |              |        |           | งบประมาณ         |  |  |
| แลส่วเร็ว                                                                        |                       |                                | - ไม                  | เมีย่อมูลการจัดชื่อครุภัณฑ์ | j -          |        |           |                  |  |  |
| ป                                                                                |                       |                                | ผลสำเร็จที่           | คาดว่าจะได้รับ              |              |        |           | ประเภท           |  |  |
| 2559                                                                             | test                  |                                |                       |                             |              |        |           | Goal Result      |  |  |
| เอกสารแนบ                                                                        |                       |                                |                       |                             |              |        |           |                  |  |  |
|                                                                                  | ชื่อไฟส               | ล์                             |                       | ประเภทเส                    | <u>วกสาร</u> |        |           | วันที่           |  |  |
| MS.docx                                                                          |                       |                                | ข้อเส                 | นอการวิจัย                  |              |        | 28/4/     | 2560 17:42:25    |  |  |
| ส่งข้อเสนอการใ                                                                   | วัยให้หม่ายงามพิวาร   | 501 <b>2</b>                   |                       |                             |              |        |           |                  |  |  |
| 10000000000000000000000000000000000000                                           |                       |                                |                       |                             |              |        |           |                  |  |  |
|                                                                                  |                       | ส่งข้อเสนอกา                   | รวิจัย                |                             |              |        |           |                  |  |  |

รูปที่ 18 แสดงแบบฟอร์มข้อเสนอการวิจัย ในขั้นตอนตรวจสอบข้อเสนอการวิจัย

สามารถพิมพ์เอกสารข้อเสนอการวิจัยได้ที่หน้า รายการข้อเสนอการวิจัย จะมีปุ่มพิมพ์ข้อเสนอการวิจัย ซึ่งเอกสารข้อเสนอ การวิจัยที่พิมพ์จากระบบ จะแสดงข้อมูลข้อเสนอการวิจัยและประวัติคณะผู้วิจัย

| 🌌 หน้าหลัก                      | รายกา            | รข้อเสนอการวิจ่                  | íu                                                                 |          |  |
|---------------------------------|------------------|----------------------------------|--------------------------------------------------------------------|----------|--|
| 🗍 ข้อเสนอการวิจัย 🔺             | ด้นหาข้อ         | อเสนอการวิจัย                    |                                                                    |          |  |
| 📰 รายการข้อเสนอการวิจัย         |                  | ปึงบประมาย                       | 4= "laiszu                                                         | -        |  |
| 📰 ถังขยะ                        |                  | ชื่อทุ                           | น= กรุณาเลือก                                                      | -        |  |
| 🔲 ประเมินข้อเสนอการวิจัย        |                  |                                  |                                                                    |          |  |
| 📃 โครงการอยู่ระหว่างดำเนินการ 🔻 | รหัส             | -                                | 41                                                                 |          |  |
| 📻 โครงการวิจัยเสร็จสิ้น 🔻       |                  |                                  | 🖌 แผนงานวิจัย 🖌 โครงการเดี่ยว 🖌 โครงการย่อย                        |          |  |
|                                 | ឥ៖               | สถานะข้อเสนอการวิจัย= กรุณาเลือก |                                                                    |          |  |
|                                 | แหล่งทุน ไม่ระบุ |                                  |                                                                    |          |  |
|                                 |                  |                                  | ดับหา                                                              |          |  |
|                                 |                  |                                  | สร้างข้อเสนอร                                                      | าารวิจัย |  |
|                                 | รายการ           | ข้อเสนอการวิจัย จำ               | มวน 1 รายการ                                                       |          |  |
|                                 | แก้ไข            | รหัสโครงการ                      | ข้อเสนอการวิจัย                                                    | ลบ       |  |
|                                 | _Ø               | 41                               | DR255901TE2001 พดสอบของนา                                          | 8        |  |
|                                 |                  |                                  | นักวิจัย : รัดนา สุวรรณวิชนีย์                                     |          |  |
|                                 |                  |                                  | ทุนทดสอบของนา โครงการวิจัย                                         |          |  |
|                                 |                  |                                  | สร้างข้อเสนอการวิจัย : 28 เม.ย.60 แก้ไขข้อเสนอการวิจัย: 28 เม.ย.60 |          |  |
|                                 |                  |                                  | สถานะข้อเสนอการวิจัย : นักวิจัยกำลังดำเนินการ (0)                  |          |  |
|                                 |                  | (                                | 🚊 พืมพ์ข้อเสนอการวิจัย                                             |          |  |

รูปที่ 19 แสดงปุ่มพิมพ์ข้อเสนอการวิจัย

| PrintPDF.aspx | 1 / 13                                                                       |                                                                                 |                            |
|---------------|------------------------------------------------------------------------------|---------------------------------------------------------------------------------|----------------------------|
|               | สำนักงานคณะกรรมการวิจัยแห่งชาติ                                              | 1                                                                               | <mark>โ</mark> ครงการวิจัย |
|               |                                                                              | แบบเสนอโครงการวิจัย (research project)<br>ประกอบการเสนอของบประมาณ ทุนทดสอบของนา |                            |
|               | ชื่อโครงการวิจัย ( ภาษาไร                                                    | ทย ) ทดสอบของนา                                                                 |                            |
|               | ( ภาษาอัง                                                                    | រាកពុម ) test                                                                   |                            |
|               | <u>ส่วน ก. : ลักษณะโครงกา</u><br>๗โครงการวิจัยใหม่<br>๗โครงการวิจัยต่อเนื่อง | รวิจัย                                                                          |                            |
|               | สาขาวิจัย                                                                    | สาขาการพัฒนาระบบส่งจ่ายน้ำ                                                      |                            |
|               | ประเภทการวิจัย                                                               | การวิจัยประยุกต์                                                                |                            |
|               | ด้านการวิจัย                                                                 | เบศตว                                                                           |                            |
|               | สาขาการวิจัยหลัก OECD                                                        | วิทยาศาสตร์ธรรมชาติ                                                             |                            |
|               | สาขาการวิจัยย่อย OECD                                                        | คณิตศาสตร์                                                                      |                            |

รูปที่ 20 แสดงเอกสารข้อเสนอการวิจัยที่พิมพ์จากระบบ

| สำนักงานคณะกรรมการวิจัยแห <sub></sub> ่งชาติ<br>หัวหน้าโครงการวิจัย | โครงการวิจัย          |
|---------------------------------------------------------------------|-----------------------|
| ประวัติส่วนตัว :<br>ชื่อ - นามสกุล                                  |                       |
| วัน/เดือน/ปีเกิด<br>หน่วยงาน<br>ที่อยู่ที่สามารถติดต่อได้สะดวก      | Facebook Line Twitter |

รูปที่ 21 แสดงประวัติคณะผู้วิจัยที่แสดงในเอกสารข้อเสนอการวิจัย

### 4.1.2 การแก้ไขและลบข้อเสนอการวิจัย

นักวิจัยจะสามารถแก้ไขข้อเสนอการวิจัย เมื่อข้อเสนอการวิจัยอยู่ในสถานะงาน นักวิจัยกำลังดำเนินการ หรือ ส่งกลับให้นักวิจัยแก้ไขโครงการ และจะสามารถลบข้อเสนอการวิจัยได้ เมื่อยู่ในสถานะงาน นักวิจัยกำลังดำเนินการ โดย มีวิธีการแก้ไขหรือลบข้อเสนอการวิจัย ดังนี้

- ในหน้ารายการข้อเสนอการวิจัย ให้ค้นหาข้อเสนอการวิจัยที่ต้องการ โดยการเลือกปีงบประมาณ ชื่อ ทุน กรอกรหัสโครงการหรือชื่อที่ต้องการ และคลิกค้นหา
- 2) คลิกไอคอนรูปดินสอ 💴 หน้าข้อเสนอการวิจัยที่ต้องการจะเข้าสู่หน้าแบบฟอร์มรายละเอียด

ข้อเสนอวิจัยให้แก้ไข หรือคลิกไอคอนรูปกากบาท 🥙 หลังข้อเสนอการวิจัยที่ต้องการ เพื่อลบ ข้อเสนอการวิจัย

| า้นหาข้อเสนอการวิจั <b>ย</b> |                                                                                                    |          |  |  |  |  |
|------------------------------|----------------------------------------------------------------------------------------------------|----------|--|--|--|--|
| ปังบประมา                    | น= "ไม่ระบุ                                                                                                    | -        |  |  |  |  |
| ชื่อทุน= กรุณาเลือก          |                                                                                                    |          |  |  |  |  |
| รหัส                         |                                                                                                    |          |  |  |  |  |
|                              | 🖌 แผนงานวิจัย 🖌 โครงการเดี้ยว 🖌 โครงการย่อย                                                                                                    |          |  |  |  |  |
| สถานะข้อเสนอการวิร           | ย= กรุณาเลือก                                                                                                    | -        |  |  |  |  |
| แหล่งทุน                     |                                                                                                    |          |  |  |  |  |
|                              | คับหา                                                                                                    |          |  |  |  |  |
|                              | สร้างข้อเสนอ                                                                                                    | เการวิจั |  |  |  |  |
| เยการข้อเสนอการวิจัย จำ      | นวน 9 รายการ                                                                                                    |          |  |  |  |  |
| ก้ไข รหัสโครงการ             | ข้อเสนอการวิจัย                                                                                                    | ลบ       |  |  |  |  |
|                              |                                                                                                    |          |  |  |  |  |
| 41                           | DR255901TE2001 พดสอบของนา                                                                                                    | ( 🛯      |  |  |  |  |
| 41                           | DR255901TE2001 พดสอบของนา<br>นักวิจัย : รัดนา สุวรรณวิชนีย์                                                                                                    | Č        |  |  |  |  |
| 41                           | DR255901TE2001 ทดสอบของนา<br>นักวิจัย : รัตนา สุวรรณวิชนีย์<br>ทุนทดสอบของนา โครงการวิจัย                                                                                                    | ۲        |  |  |  |  |
| 41                           | DR255901TE2001 หดสอบของนา           นักวิจัย : รัตนา สุวรรณวิชนีย์           ทุนทดสอบของนา         โครงการวิจัย           สร้างข้อเสนอการวิจัย : 28 เม.ย.60         แก้ไขข้อเสนอการวิจัย: 28 เม.ย.60 | ۲        |  |  |  |  |
| <b>J</b> 41                  | DR255901TE2001 ทดสอบของนา           นักวิจัย : รัดนา สุวรรณวิชนีย์           ทุนทดสอบของนา           หรักงข้อเสนอการวิจัย : 28 เม.ย.60           สถานะข่อเสนอการวิจัย : นักวิจัยกำลังดำเนินการ (0)   | ۲        |  |  |  |  |

รูปที่ 22 แสดงการแก้ไขและลบข้อเสนอการวิจัย

#### 4.1.3 ถังขยะของข้อเสนอการวิจัย

ข้อเสนอการวิจัยที่ถูกลบออกจากหน้ารายการข้อเสนอการวิจัย จะแสดงในหน้าถังขยะ สามารถ คลิกเลือก โครงการที่ต้องการแล้วคลิก กู้คืนโครงการ หรือ ลบโครงการ

| 上 รัตนา สุวรรณวิชนีย์ 🔻                                            | [ สำนักงานคณะกรรมการวิจัยแห่งชาติ (กมา                                  | .)(ทดสอบ) ] [ นักวิจัย ]                    | Q Search                                     |  |  |  |
|--------------------------------------------------------------------|-------------------------------------------------------------------------|---------------------------------------------|----------------------------------------------|--|--|--|
| 🌌 หน้าหลัก                                                         | ข้อเสนอการวิจัยที่ถูกลบ                                                 |                                             |                                              |  |  |  |
| <ul> <li>บ้อเสนอการวิจัย</li> <li>รายการข้อเสนอการวิจัย</li> </ul> | ด้นหาข้อเสนอการวิจัย                                                    |                                             |                                              |  |  |  |
| สังขยะ                                                             | ปึงบประมาณ                                                              | 2560                                        | •                                            |  |  |  |
| 📰 ประเมินข้อเสนอการวิจัย                                           | ชื่อทุน                                                                 | = กรุณาเลือก                                | -                                            |  |  |  |
| 📃 โครงการอยู่ระหว่างดำเนินการ 🔻                                    | รหัส 💌                                                                  |                                             |                                              |  |  |  |
| 📻 โครงการวิจัยเสร็จสิ้น 🔹                                          | คณะ/กอง/สถาบัน                                                          | = ไม่ระบ                                    | •                                            |  |  |  |
| 🔎 ค้นหาโครงการวิจัย                                                |                                                                         | 🖌 แผนงานวิจัย 🖌 โครงการเดี่ยว 🖌 โครงการย่อย |                                              |  |  |  |
| 🎲 กระดาบข่าว                                                       |                                                                         |                                             |                                              |  |  |  |
|                                                                    | ข้อเสนอการวิจัย จำนวน 1 โครงการ                                         |                                             |                                              |  |  |  |
|                                                                    | เลือก รหัส                                                              | ข้อเสนอการวิจัย                             |                                              |  |  |  |
|                                                                    | 5 <b>หดสอบอาทิตย์</b><br>ทุนรายใต้สายวิชาการ<br>วินที่สร้าง : 17 พ.ศ.59 | (ทุนทดสอบระบบ)                              | โครงการวิจัย<br>วันที่แก้ไขล่าสุด: 28 ก.พ.60 |  |  |  |
|                                                                    |                                                                         | ญัติบโครงการ สมโครงการ                      |                                              |  |  |  |

### รูปที่ 23 แสดงการลบข้อเสนอการวิจัย

#### 4.1.4 ประเมินข้อเสนอการวิจัย

หากนักวิจัยเป็นผู้ทรงคุณวุฒิ ข้อเสนอการวิจัยที่หน่วยงานส่งมาให้ประเมิน จะอยู่ที่เมนู ประเมินข้อเสนอ การวิจัย ในหน้าประเมินข้อเสนอการวิจัย สามารถค้นหาข้อเสนอการวิจัยที่ต้องการ และคลิกประเมิน เพื่อเข้าสู่หน้า แบบฟอร์มการประเมิน

| 🛓 รัตนา สุวรรณวิชนีย์ 🔻                                                          | [ ส่านักงา            | นคณะกรรมการวิจ  | ห่งชาติ (กมว.)(ทดสอบ) ] [ นักวิจัย ]                                                                                                    |                                                 | Search       |  |  |  |
|----------------------------------------------------------------------------------|-----------------------|-----------------|----------------------------------------------------------------------------------------------------|-------------------------------------------------|--------------|--|--|--|
| 🛃 หน้าหลัก                                                                       | ประเมิ                | นข้อเสนอการ     | U                                                                                                    |                                                 |              |  |  |  |
| บ้อเสนอการวิจัย ▲                                                                | มนหาข้อเสนอการวิจัย   |                 |                                                                                                    |                                                 |              |  |  |  |
| รายการขอเสนอการวจย<br>ถึงขยะ                                                     | ป้อนประมาณ 2560 🔹     |                 |                                                                                                    |                                                 |              |  |  |  |
| 🔲 ประเมินข้อเสนอการวิจัย                                                         | ชื่อทุน= กรุณาเลือก 🔹 |                 |                                                                                                    |                                                 |              |  |  |  |
| <ul> <li>โครงการอยู่ระหว่างดำเนินการ •</li> <li>โครงการวิฉัยเสร็จสั้น</li> </ul> | เงสำเน็นการ 🔻         |                 |                                                                                                    |                                                 |              |  |  |  |
| 🔎 ค้นหาโครงการวิจัย                                                              | รายการ                | ข้อเสนอการวิจัย | าน 1 รายการ                                                                                                    |                                                 |              |  |  |  |
| 👸 กระดานข่าว                                                                     | ประเมิน               | รหัสโครงการ     | ข้อเสนอก                                                                                                    | าารวิจัย                                        | ผลการประเมิน |  |  |  |
|                                                                                  |                       | ) 16            | 56000002010 พดสอบทุนรายได้ sakchai.T<br>มอุดหนุมนักวิจัยปริญญาเอก 2560<br>างข้อเสนอการวิจัย : 30 มี.ย.59<br>านะข้อเสนอการวิจัย : อยู่ระหว่างการประเมิน (4) | โครงการวิจัย<br>แก้ไขข้อเสนอการวิจัย : 1 ก.ย.59 | -            |  |  |  |
|                                                                                  |                       |                 |                                                                                                    |                                                 |              |  |  |  |

รูปที่ 24 แสดงหน้าประเมินข้อเสนอการวิจัย

| ผลสำเร็จ                           |                                        |                 |                    |  |  |  |  |  |
|------------------------------------|----------------------------------------|-----------------|--------------------|--|--|--|--|--|
| ปี                                 | ผลสำเร็จที่คาดว่าจะได้รับ ประเภท       |                 |                    |  |  |  |  |  |
| - ไม่มีข้อมูลนักวิจัย -            |                                        |                 |                    |  |  |  |  |  |
| เอกสารแนบ                          |                                        |                 |                    |  |  |  |  |  |
| ชื่อไฟล์ ประเภทเอกสาร วันที่       |                                        |                 |                    |  |  |  |  |  |
| แบบฟอร์มเสนอขอรายได้63v180462.docx |                                        | ข้อเสนอการวิจัย | 22/4/2562 15:03:47 |  |  |  |  |  |
|                                    |                                        |                 |                    |  |  |  |  |  |
| ผลการประเมิน                       |                                        |                 |                    |  |  |  |  |  |
| ความเหมาะสม                        |                                        |                 |                    |  |  |  |  |  |
| สรุปผลการประเมิน                   | _สนับสนุน _ไม่สนับสนุน                 |                 |                    |  |  |  |  |  |
| ระดับคะแนน                         |                                        |                 |                    |  |  |  |  |  |
| เหตุผล                             |                                        |                 |                    |  |  |  |  |  |
| ข้อเสนอแนะ                         |                                        |                 |                    |  |  |  |  |  |
|                                    | ปันที่กรายการ<br>ประเมิน<br>การประเมิน | 18              |                    |  |  |  |  |  |

# รูปที่ 25 แสดงแบบฟอร์มการประเมินข้อเสนอการวิจัย

เมื่อผู้ทรงคุณวุฒิทำการประเมินข้อเสนอการวิจัยแล้ว หากยังไม่ต้องการส่งผลการประเมินให้คลิก บันทึกรายการประเมิน แต่หากต้องการส่งผลการประเมินให้คลิก บันทึกและส่งผลการประเมิน ทั้งนี้ ผลการ ประเมินที่ยังไม่ได้ส่งจะสามารถแก้ไขได้จนกว่าจะหมดเวลาการประเมินที่หน่วยงานกำหนด